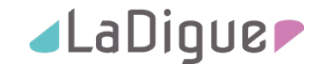

# Anleitung Installation HomöoExpert 5.5.1297

Stand: 2019 11 10

Bitte lesen Sie dringend die nachfolgenden Informationen durch, damit Sie nach dem 31.12.2019 Ihren HomöoExpert noch sicher benutzen können!

Zum kostenlosen Update auf die neue Version 5.5.1297 sind nur Kunden mit einem Software-Service Vertrag berechtigt.

#### Vorbemerkung

Wie Sie der Fachpresse entnehmen können wird PHP 5.6 aus Sicherheitsgründen zum 31.12.2019 von Seiten der Serverbetreiber abgeschaltet (siehe https://jbwebart.de/blog/ abschaltung-von-php-5-6-bei-all-inkl-com).

Leider hat dies auch Auswirkungen für unseren HomöoExpert, da die Lizensierung der HomöoExpert App auf unserem Server ebenfalls PHP benutzt. PHP war schon bei Entwicklung der Schnittstelle vor mehreren Jahren Stand der Technik und ist es auch heute noch. Auf die Abschaltung alter Software Versionen von PHP auf Seiten der Service Provider haben wir leider keinen Einfluss und er betrifft nicht nur unser Produkt, sondern ALLE Software-Produkte, die diese Schnittstelle benutzen.

#### Was bedeutet das für Sie?

**Wenn Sie Service Vertragskunde sind**, installieren Sie bitte bis spätestens 15.12.2019 das neue Release, Version 5.5.1297. Bitte planen Sie genug Zeitreserve ein, damit wir Ihnen ggf. noch vor Weihnachten mit unserem technischen Support helfen können. Dieser Support ist für Sie als Service Vertragskunde selbstverständlich inkludiert.

**Wenn Sie keinen Service Vertrag haben**, empfehlen wir Ihnen dringend den Abschluss unseres Service Vertrages, damit Sie auch in Zukunft Anspruch auf das neueste Release und somit der optimalen Funktionalität der HomöeExpert App haben.

Sollten Sie noch Anwender der Version 2004 und 2006 (Dell Handheld oder HP iPAQ), setzen Sie sich bitte mit uns in Verbindung, wir erstellen Ihnen gerne ein günstiges Angebot zum Upgrade auf die aktuelle Version.

### **!!!ACHTUNG!!!**

Beachten Sie, dass wir NACH DEM 31.12.2019 Versionen kleiner 5.5.1297 NICHT MEHR FREISCHALTEN KÖNNEN!!!!! Sie können nach diesem Datum auch KEINE ALTEN DATENSICHERUNGEN mehr auf frühere Versionen zurückspielen.

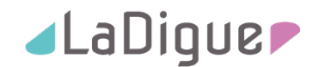

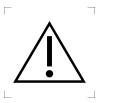

## **VOR DER INSTALLATION BEACHTEN:**

Bitte planen Sie für das Update auf die Version 5.5.1297 ausreichend Zeit ein (mindestens 30 Minuten). Bitte machen Sie das Update unter keinen Umständen unter Zeitdruck oder vor wichtigen, unmittelbar bevorstehenden Terminen, an denen Sie den HomöoExpert einsetzen wollen (Seminar, Patientenbesuch, etc.). Wir haben die neue Version und den Installationsprozess ausgiebig getestet. Jedoch ist jedes Tablet auf Grund individueller Nutzer-Konfigurationen anders. Durch auf dem Tablet installierte Programme kann es zu unerwünschten Wechselwirkungen kommen, die bei der Installation des HomöoExpert Probleme verursachen können. Sollten Sie bei der Installation Hilfe benötigen, wenden Sie sich bitte an unseren technischen Support.

#### Systemvoraussetzungen

Sie müssen über eine Internet - Verbindung mit ausreichendem Datenvolumen und Übertragungsrate verfügen. Stellen Sie sicher, dass Sie mit Ihrem Tablet über WLAN oder mobiles Netz mit dem Internet verbunden sind. Auf Ihrem Tablet muss mindestens das Betriebssystem Android 7 oder höher installiert sein.

| 5.5.1297 | bei Update des HE auf eine neue Version ist eine Internetverbindung Pflicht, um<br>die Lizenz zu prüfen                       |
|----------|----------------------------------------------------------------------------------------------------|
| 5.5.1297 | Mittelfernübertragung: Wechsel ist bei geöffneter Ansicht nun möglich. Ebenso die<br>Anlage einer neuen Mittelfernübertragung |
| 5.5.1297 | Import alter Datensicherungen nun möglich                                                                                     |
| 5.5.1297 | Aktivierung von Beschreibungen für eigene Mittel                                                                              |
| 5.5.1297 | kopieren und einfügen von Mitteln im Bereich Archive                                                                          |
| 5.5.1297 | über 3.500 neue Raten in der CIS - und CPR - Gruppe                                                                           |
| 5.5.1297 | Integration Internationalisierung Englisch und Spanisch                                                                       |

#### Neue Funktionen in der Version 5.5.1297

#### WICHTIGER HINWEIS:

Bitte beachten Sie, dass Sie sich ab der Version 5.5.1000 von HomöoExpert 1 mal pro Monat mit dem Internet verbinden müssen, damit die App Ihre gültige Lizenz überprüfen kann.

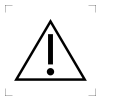

Bitte machen Sie in jedem Fall vor dem Update unbedingt eine Datensicherung!

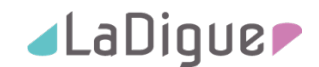

## Installationsanleitung Version 5.5.1297

Wenn Sie die Version 5.5.1000 des HomöoExpert nutzen, können Sie die Version 5.5.1297 direkt installieren, ohne vorher die alte Version deinstallieren zu müssen. Wenn Sie die Version 5.4.4632 nutzen, müssen Sie diese vorher deinstallieren (Update nur für Service-Vertrags Kunden kostenlos).

Im Folgenden beschreiben wir, wie Sie die Version 5.5.1297 auf Ihrem Tablet installieren können. Bitte befolgen Sie die nachfolgend beschriebenen Schritte genau, da Sie sonst Daten verlieren können. Das Update erfordert ein schrittweises Vorgehen:

- A) Datensicherung Ihrer bestehenden Daten
- B) Anmelden am neuen HomöoExpert Lizenztool
- C) Überblick über das neue HomöoExpert Lizenztool
- D) Herunterladen und installieren der neuen Version 5.5.1297

#### A Erstellen der Datensicherung

Bitte erstellen Sie unbedingt vor dem Durchführen des Updates eine Datensicherung. Dazu gehen Sie wie folgt vor:

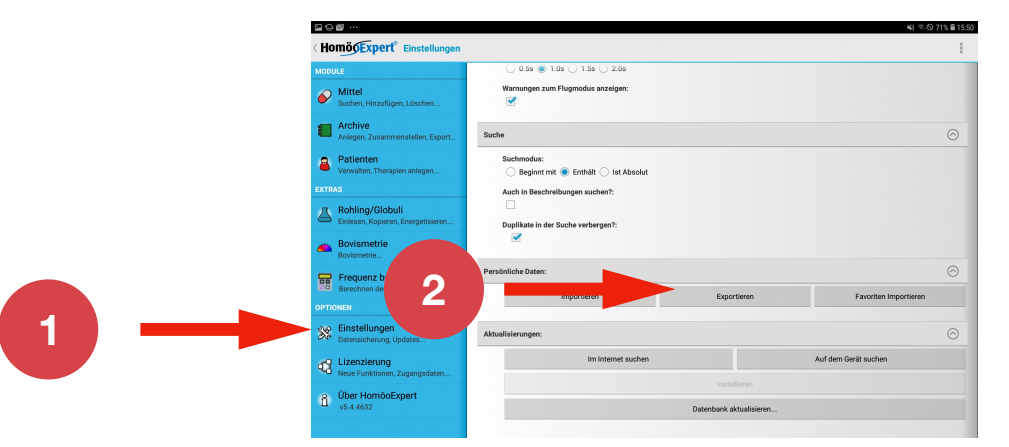

1. Gehen Sie zum Menüpunkt "Einstellungen" - "Persönliche Daten"

 Klicken Sie auf den Punkt "Exportieren". Im Menü wird Ihnen der Speicherpfad und der Dateiname der Sicherungsdatei angezeigt. Voreingestellt ist der Pfad "HomöoExpert/ Sicherungen" und der Dateiname "Export.db". Klicken Sie auf "OK" um die Datensicherung zu starten.

| ■♡⊠ …                                              |                                              | <b>4</b> i ≂ ⊙ 73% <b>8</b> 15:38 |
|----------------------------------------------------|----------------------------------------------|-----------------------------------|
| (HomögExpert <sup>®</sup> Einstellungen            |                                              | 1                                 |
| MODULE                                             | O 0.55 🔘 1.05 🕖 1.55 🕖 2.05                  |                                   |
| Mittel<br>Suchen, Hinzufügen, Löschen              | Warnungen zum Flugmodus anzeigen:            |                                   |
| Archive<br>Anlegen, Zusammenstellen, Export.       | Suche                                        | $\odot$                           |
| Patienten<br>Verwalten, Therapien anlegen          | Suchmodus:                                   | -                                 |
| EXTRAS                                             | Personliche Daten exportieren                |                                   |
| Bohling/Globuli Einlesen, Kopieren, Energetisieren | /storage/emulated/0/HomöoExpert/Sicherungen/ |                                   |
| Bovismetrie<br>Bovismetrie                         | Export.do                                    |                                   |
| Frequenz berechnen<br>Berechnen der Frequenz       | Perst                                        | Escutian Importance               |
| OPTIONEN                                           |                                              | Patonten importeten               |
| Einstellungen<br>Datensicherung, Updates           | Aktualisierungen:                            | 0                                 |
| Lizenzierung<br>Neue Funktionen, Zugangsdaten      | Im Internet suchen                           | Auf dem Gerät suchen              |
| B Über HomöoExpert                                 | Datenbank aktualis                           | ieren                             |
|                                                    |                                              |                                   |

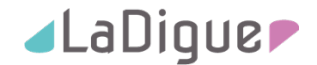

C
Tablet durchauchen

Simmung
Coogle

Simmung
Coogle

Dier burden
Coogle

Dier burden
Coogle

Dier burden
Coogle

Dier burden
Coogle

Dier burden
Coogle

Dier burden
Coogle

Dier burden
Coogle

Dier burden
Coogle

Dier burden
Coogle

Dier burden
Coogle

Dier burden
Coogle

Dier burden
Coogle

Dier burden
Coogle

Dier burden
Coogle

Dier burden
Coogle

Dier burden
Coogle

Dier burden
Coogle

Dier burden
Coogle

Dier burden
Coogle

Dier burden
Coogle

Dier burden
Coogle

Dier burden
Coogle

Dier burden
Coogle

Dier burden
Coogle

Dier burden
Coogle

Dier burden
Coogle

Dier burden
Coogle

Dier burden
Coogle

Dier burden
Coogle

Dier burden
Coogle

Dier burden
Coogle

Dier burden
Coogle

Dier burden
Coogle

Dier burden
Coogle

Dier burden
Coogle

Dier burden
Coogle

Dier burden
Coogle

Dier burden
Coogle

Dier burden
Coogle

Dier burden
Coog

und navigieren zu dem Ordner "Interner Speicher/HomöoExpert/Sicherungen". Darin muss sich Ihre Sicherungsdatei befinden (in unserem Fall "Export.db").

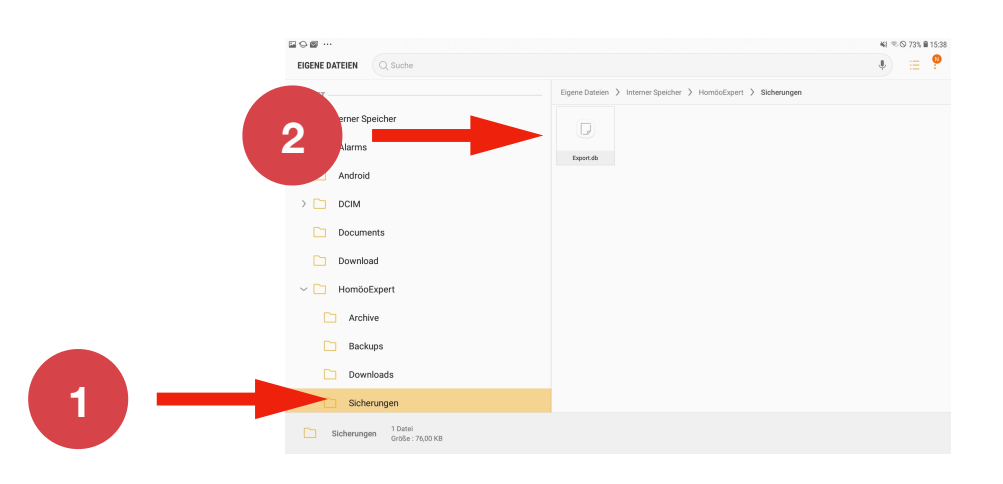

**Wichtiger Hinweis:** Machen Sie regelmäßig komplette Sicherungen Ihres Tablets. Außerdem sollten Sie die Sicherungsdatei des HomöoExperts regelmäßig auf einem externen Speichermedium (z. B. SD Karte) sichern, indem Sie die Sicherungsdatei auf eine SD Karte kopieren. Beachten Sie dazu die Hinweise Ihres Tablet Herstellers bzw. entsprechende Anleitungen, die Sie im Internet finden.

3. Kontrollieren Sie im Dateipfad Ihres Tablets, ob die Sicherung erfolgreich gespeichert wurde. Gehen Sie dazu auf "Eigene Dateien"

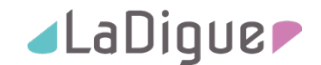

#### B Anmelden am neuen HomöoExpert Lizenztool

1. Starten Sie den Browser Ihres Tablets (z. B. Google Chrome ) und gehen Sie auf die La Digue Support Webseite (www.la-digue.de/support/).

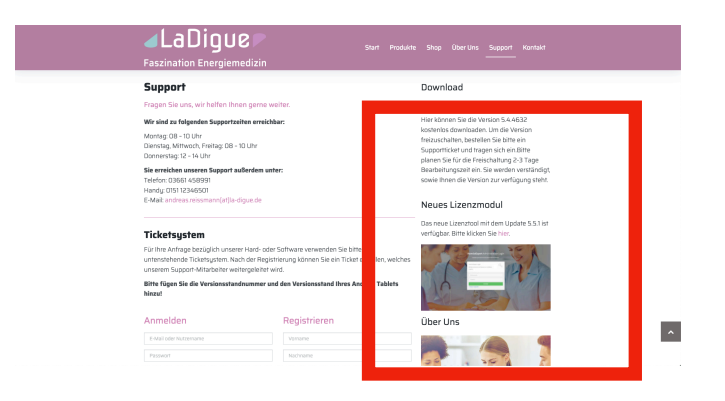

2. Klicken Sie auf dem Link zu unserem neuen Lizenztool

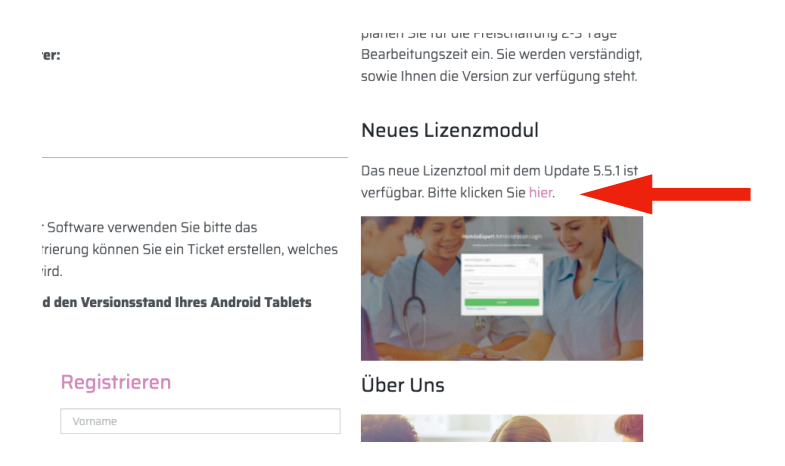

3. Melden Sie sich mit Ihren HomöoExpert Zugangsdaten am Lizenztool an.

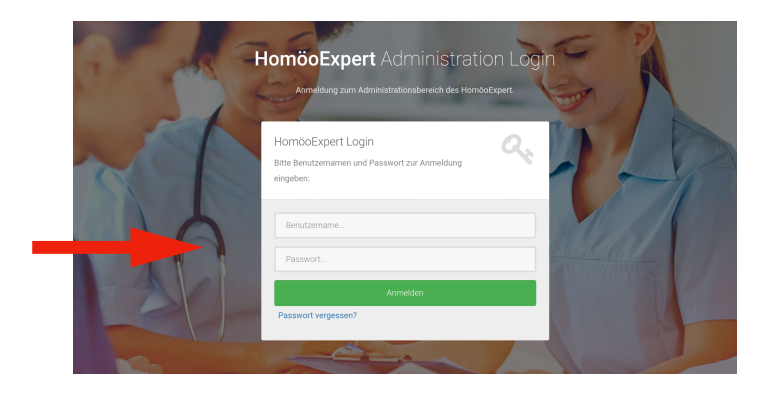

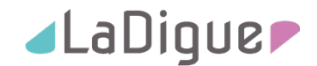

Haben Sie Ihre Zugangsdaten vergessen, klicken Sie auf "Passwort vergessen" und folgen den Anweisungen am Bildschirm. Hiermit wir ein neues Passwort generiert und an Ihre hinterlegte e-mail Adresse gesendet. Ändern Sie bitte dieses Passwort bei der nächsten erfolgreichen Anmeldung an unserem Lizenztool im Bereich "Persönliche Informationen". Sollte keine oder eine fehlerhafte E-Mail-Adresse in Ihrem Profil hinterlegt sein, kann keine automatische Mail generiert werden. In diesem Fall wenden Sie sich bitte an unseren technischen Support über unser Ticketsystem auf www.la-digue.de/support/.

#### C Überblick über das neue HomöoExpert Lizenztool

Mit dem neuen HomöoExpert Lizenztool können Sie Ihre erworbenen Lizenzen selbst verwalten. Nachfolgend erhalten Sie eine Übersicht über die im Lizenztool verfügbaren Funktionen.

1. Lizenzen

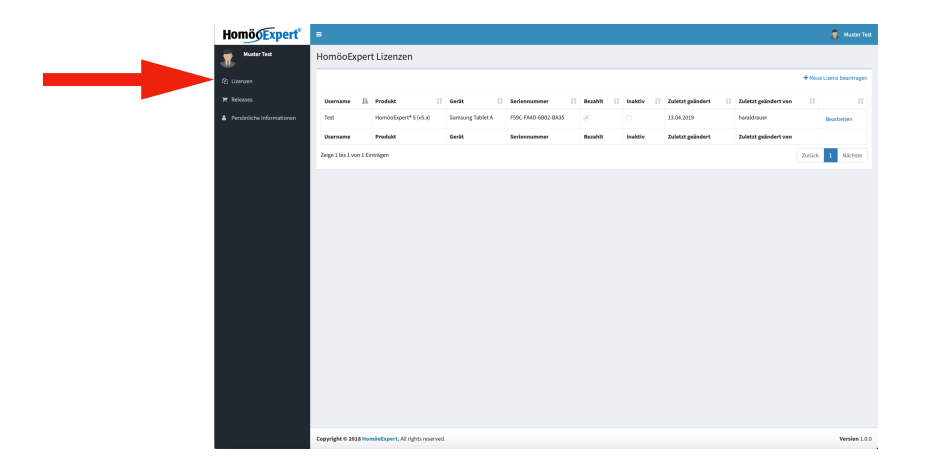

Im Bereich "Lizenzen" sehen Sie die für Sie lizensierten Softwaremodule. Über "Neue Lizenz beantragen" können Sie zahlungspflichtig weitere Lizenzen erwerben oder Erweiterungsmodule (z. B. "Mittelfernübertragung" oder "Beschreibungen") lizensieren (ebenfalls zahlungspflichtig).

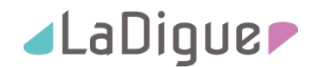

#### 2. Releases

In diesem Bereich können Sie jedes Release, dass Ihnen aufgrund Ihrer Lizenzierung zusteht herunterladen.

| HomögExpert <sup>®</sup> =             |                           |                                                                                                    |          |          | 🖁 MusterTest        |
|----------------------------------------|---------------------------|----------------------------------------------------------------------------------------------------|----------|----------|---------------------|
| 👷 Muster Text 🛛 🖁                      | łomöoExp                  | ert Releases                                                                                                    |          |          |                     |
| Qj Lizeraen Z                          | Zeige 110 d               | Entrige                                                                                                    | Sucher   |          |                     |
| Reseases     Persönliche Informationen | id Titel                  | Beschreibung                                                                                                    | Version  | Datei    | Zuletzt<br>geändert |
|                                        | 53 HoméoExp<br>v5.5.1000  | ert Neueste Version des HomioExpert                                                                                                    | 5.5.1000 | Download | 13.04.2019          |
|                                        | 42 HomboExp<br>v5.4.4632  | ert Enweiterung der Suchfunktion um die Anzeige des                                                                                                    | 5.4.4632 | Download | 09.02.2019          |
|                                        | 41 HomboExp<br>v5.4.4631  | ert WCHTIG: Die alte App mus zwor deinstalliert werden! - Felderbeheung (Umlaufe, Versionsstand, Gonderzeichen, Beschrifbungen) - Alsseltster Datesbankstand - Mehrspruchigkeit (Deutsch, Englisch) - Vergfall DEGStore - Felderbehekung Fernbehanklaug | 5.4.4631 | Download | 12.04.2018          |
|                                        | 40 HomõoExp<br>v5.4.4630  | et - Generéle Fohlerbebung                                                                                                    | 5.4.4630 | Download | 08.03.2018          |
|                                        | 39 HomboExp<br>v5.4.4627  | et - Generelie Fohlerhebeung                                                                                                    | 5.4.4627 | Download | 08.03.2018          |
|                                        | 38 HomboExp<br>v5.4.4625  | ert - Generelle Feblerbebebung                                                                                                    | 5.4.4625 | Download | 02.03.2018          |
|                                        | 35 Homboling<br>v5.4.4599 | et - Dagfuing Ferrbehundlung                                                                                                    | 5.4.4523 | Download | 10.08.2016          |
|                                        | 32 HomõoExp<br>x.5.4.4492 | et Vinderungen an der Fernbehandlung und Bogforing                                                                                                    | 5.4.4492 | Download | 27.11.2015          |
|                                        | 31 HomècEig<br>x.5.4.4475 | ert Fehlerbehebung im Archiv- und Posientenbereich.                                                                                                    | 5.4.4475 | Download | 05.11.2015          |
|                                        | 30 HomboExp<br>v5.4.4473  | ert - Import alter Datensicherungen möglich - Überarbeitung der Funktion "Texten" der Fernbehandlung                                                                                                    | 5.4.4473 | Download | 22.10.2015          |
|                                        | 29 HoméoEsp<br>v5.4.4463  | ert - Änderung Totfeld Beschreibung von Mitteln - Korrektur der Funktion "aum Archin" aus Therapien - Integration von neuem Mitteln in die Mitteldatenbank                                                                                              | 5.4.4463 | Download | 01.10.2015          |
|                                        | 26 HoméoExp<br>x5.4.4457  | ert Fehlerbeitebung des DB-Editors                                                                                                    | 5.4.4457 | Download | 18.08.2015          |
|                                        | 25 HomboExp<br>v5.4.4442  | ert In der neustes Version wurde die Frequenzanalyse überarbeitet, diverse Beschriftungen und Darstellungen geändert sowie Fehler behaben.                                                                                                    | 5.4.442  | Download | 10.07.2015          |
|                                        | 24 Homboliag              | ert Dieses Release ermöglicht eine Frequenzanalyse von Hitteln und Gruppen.                                                                                                    | 5.4.4431 | Download | 25.05.2015          |

3. Persönliche Informationen

Hier können Sie Ihre Adressdaten einsehen und teilweise ändern. Auch ein neues Passwort können Sie in diesem Bereich vergeben.

| Muster Tast               | Profil                                   |                                     |
|---------------------------|------------------------------------------|-------------------------------------|
| C Lizenzen                | Persönliche Informationen                |                                     |
| TE Releases               | ы.                                       | Benutzername                        |
| Persöeliche Informationen | 639                                      | Test                                |
|                           | Passwort                                 | Titel Dt                            |
|                           | Vername                                  | Nachname                            |
|                           | Muster                                   | Test                                |
|                           | Strasse                                  | MZ                                  |
|                           | Testoveg 1                               | 22345                               |
|                           | Ort<br>Testhausen                        | Land Deutschland                    |
|                           | Telefon                                  | Fex                                 |
|                           | 0123-456789                              | 0123-456987                         |
|                           | E-Mail                                   | Internetseite                       |
|                           | mauergeme.com                            | www.mustec.ce                       |
|                           | Istate Exensiente Version<br>5.5.1000 \$ | Exta? (2)<br>0000-00-00-00-00-00-00 |
|                           | Letzte Anmeldung                         | Serviceventrag? 2                   |
|                           | 2013-04-14-14:30:33                      | Emails erhalten?                    |
|                           | Termine .                                |                                     |
|                           | open.vetra                               |                                     |

Wenn Sie Änderungen an Ihren persönlichen Daten vorgenommen haben, müssen Sie links unten auf "Speichern" klicken. Die erfolgreiche Speicherung Ihrer Daten wird durch eine Meldung entsprechend bestätigt. Hom

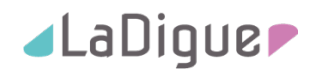

|               |                                       | Dr.                |               |
|---------------|---------------------------------------|--------------------|---------------|
| Vorname       |                                       |                    |               |
| Muster        |                                       |                    |               |
| Strasse       |                                       | PLZ                |               |
|               |                                       |                    |               |
| Ort           |                                       | Land               |               |
|               |                                       |                    |               |
|               |                                       |                    |               |
| Telefon       |                                       | Fax                |               |
|               |                                       |                    |               |
| E-Mail        |                                       | Internetseite      |               |
|               |                                       |                    |               |
| letyte lize   | nsierte Version                       |                    |               |
|               | 0                                     | servicevertrag: == |               |
|               |                                       | Emails erhalten?   |               |
|               |                                       |                    |               |
|               |                                       |                    |               |
|               |                                       |                    |               |
|               |                                       |                    |               |
| Copyright © 2 | 018 HomöoExpert. All rights reserved. |                    | Version 1.0.0 |

Schließen Sie diese Meldung durch einen Klick auf das "X" oben rechts.

#### D Herunterladen und installieren der neuen Version 5.5.1297

Wenn Sie auf Ihrem Tablet die Version 5.5.1000 installiert haben, können Sie die neue Version 5.5.1297 installieren, ohne die bestehende Version vorher löschen zu müssen. Bitte machen Sie jedoch unbedingt vor der Installation eine Datensicherung (siehe Punkt A). Sollten Sie die Version 5.5.4632 installiert haben, löschen Sie diese bitte vor der Installation der neuen Version (Update auf 5.5.1297 nur für Service-Vertrags Kunden kostenlos)

Informationen zu Ihrem aktuellen Versionsstand finden Sie auf der Startseite der HomöoExpert App, ganz unten bei "Über HomöoExpert".

| Image: State State                                                                                                    |                                               |                                                                                                    | 11 1 |
|----------------------------------------------------------------------------------------------------|-----------------------------------------------|----------------------------------------------------------------------------------------------------|------|
| Image: Answer and the constraint of provide a state and a base and a base and a ba                                                                                                    | Suchen, Hinzufügen, Löschen                   | Property Provide the second second se |      |
| Patienten<br>Troms     >>>>>>>>>>>>>>>>>>>>>>>>>>>>>>>>                                                                                                    | Archive<br>Anlegen, Zusammenstellen, Export   | ହୁମ୍ଭ 📩 »> Causale Puls Resonanz® CPR «                                                                                                    |      |
| Image: Section (Interpret and part).          Affirmations         Affirmations         Affirmatin                                                                                                    | Patienten                                     | >>> Causal-Immunologische Störfeldbehandlung CIS<<<                                                                                                    |      |
| Rohing/Globili     Image: Approximation       Boilsmothing     Approximation       Boilsmothing     Approximation       Boilsmothing     Approximation       Boilsmothing     Approximation       Boilsmothing     Approximation       Boilsmothing     Boilsmothing       Boilsmothing     Boilsmothing       Boilsmothing     Boilsmothing       Boilsmothing     Boilsmothing       Boilsmothing     Boilsmothing       Boilsmothing     Boilsmothing       Boilsmothing     Boilsmothing       Boilsmothing     Boilsmothing                                                                                                    | EXTRAS                                        | Affirmationen                                                                                                    |      |
| Bolismettic<br>Bosismettic         Image: Aspandatur<br>Image: Aspandatur<br>Im | Bohling/Globuli                               | Agrionik                                                                                                    |      |
| Bouncess.         Image: Astropic Fect           Image: Astropic Fect         Image: Astropic Fect           Image: Astropic Fect         I                                                                                                    | Bovismetrie                                   | Akupunktur                                                                                                    |      |
| Implementation of Properties     Implementation of Properties       Implementation of Properties     Implementation of Properties       Implementation of Properties     Implementation of Properties       Implementation of Properties     Implementation of Properties       Implementation of Properties     Implementation of Properties       Implementation of Properties     Implementation of Properties       Implementation of Properties     Implementation of Properties       Implementation of Properties     Implementation of Properties       Implementation of Properties     Implementation of Properties                                                                                                    | Bovismetrie                                   | Allergie-Test                                                                                                    |      |
| OPTITIONIN         Image: Image:                                                                                                    | Berechnen der Frequenz                        | Bahr-Energiemeridian© + Blüten                                                                                                    |      |
| Statistungen<br>Desensionens glupten.         Imide und Stätopereke           Statistungen desensionen statister versionen statister versionen statister versionen statister versionen statister versionen statister versionen versionen versione                                                                                                    | OPTIONEN                                      | Baubiologie und Geopathie                                                                                                    |      |
| Lizenzierung     Lizenzierung     Lizenzierung     Cherroriterierung     Cherroriterierung                                                                                                    | Se Einstellungen<br>Datensicherung, Updates   | Binde- und Stützgewebe                                                                                                    |      |
| Chromotherapie                                                                                                    | Lizenzierung<br>Neue Funktionen, Zugangsdaten | 🖰 Blütenessenzen                                                                                                    |      |
|                                                                                                    | Ober HomöoExpert                              | Chromotherapie                                                                                                    |      |

- 1. Stellen Sie sicher, dass die HomöoExpert App geschlossen ist. Öffnen Sie auf Ihrem Tablet den Browser und melden sich am HomöoExpert Lizenztool an (siehe B).
- 2. Wechseln Sie im Lizenztool in den Bereich "Releases".

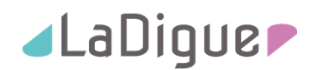

| HomöoExpert Administration | ×     | +                        |                                                                                                    |          |          |                     |
|----------------------------|-------|--------------------------|----------------------------------------------------------------------------------------------------|----------|----------|---------------------|
| HomöoExpert*               |       |                          |                                                                                                    |          | 4        | Muster Test         |
| 🔹 Muster Test              | Hom   | löoExpert                | Releases                                                                                                    |          |          |                     |
| 4 Lizenzen                 | Zeige | 10 • Ein                 | träge                                                                                                    | Suche:   |          |                     |
| 🗮 Releases                 | Id    | Titel                    | Beschreibung                                                                                                    | Version  | Datei    | Zuletzt<br>geändert |
|                            | 53    | HomöoExpert<br>v5.5.1000 | Neueste Version des HomönExpert                                                                                                    | 5.5.1000 | Download | 12                  |
|                            | 42    | HomöoExpert<br>v5.4.4632 | Erweiterung der Suchfunktion um die Anzeige des                                                                                                    | 5.4.4632 | Download | 09.02.2019          |
|                            | 41    | HomöoExpert<br>v5.4.4631 | WICHTIG: Die alte App muss zuvor deinstalliert werden! - Fehlerbehebung (Umlaute, Versionsstand,<br>Sonderzeichen, Beschriftungen) - Aktuellster Datenbankstand - Nehrsprachigkeit (Deutsch, Englisch) -<br>Wegfall DBEditor - Fehlerbehebung Fembehandlung | 5.4.4631 | Download | 12.04.2018          |
|                            | 40    | HomöoExpert<br>v5.4.4630 | - Generelle Fehlerbehebung                                                                                                    | 5.4.4630 | Download | 08.03.2018          |
|                            | 39    | HomöoExpert<br>v5.4.4627 | - Generelle Fehlerbehrebung                                                                                                    | 5.4.4627 | Download | 08.03.2018          |
|                            | 38    | HomöoExpert<br>v5.4.4625 | - Generelle Fehlerbehebung                                                                                                    | 5.4.4625 | Download | 02.03.2018          |
| U                          | 35    | HomöoExpert<br>v5.4.4599 | - Bugfixing Fernbehandlung                                                                                                    | 5.4.4599 | Download | 10.08.2016          |

3. Wählen Sie die Zeile mit der Version 5.5.1297 und klicken Sie auf "Download"

| HomöoExpert Administration |       | < +                      |                                                                                                    |          |       |                     |
|----------------------------|-------|--------------------------|----------------------------------------------------------------------------------------------------|----------|-------|---------------------|
| HomöoExpert®               |       |                          |                                                                                                    |          |       |                     |
| Muster Test                | Hon   | nöoEx <sup>EU</sup>      |                                                                                                    |          |       |                     |
| (2) Lizenzen               | Zeige | e 10 Sie                 | müssen den Bestimmungen des Enbenutzer-Lisenzvertrags (EULA) zustimmen. Falls Sie den<br>stimmungen nicht zustimmen, können Sie keine Downloads durchführen.                                                                                                   | Suche:   |       |                     |
| Te Releases                | Id    | Titel                    | ULA einsehen Ablehmen Assehmen                                                                                                    | Version  | Datei | Zuletzt<br>geändert |
|                            |       | HomöoExpert<br>v5.5.1000 | t Neueste Version des HomöoExpert                                                                                                    | 5.5.1000 |       |                     |
|                            | 42    | HomöoExpert<br>v5.4.4632 | t Enweiterung der Suchfunktion um die Anzeige des                                                                                                    | 5.4.4632 |       | 09.02.2019          |
|                            | 41    | HomöoExpert<br>v5.4.4631 | t WICHTIG: Die alte App muss zuvor deinstalliert werdent - Fehlerbehebung (Umlaute, Versionsstand,<br>Sonderzeichen, Beschriftungen) - Aktuelister Datenbankstand - Nehrsprachigkeit (Dautsch, Englisch) -<br>Wegfall Deltditor - Fehlerbehebung Fembehandlung | 5.4.4631 |       | 12.04.2018          |
|                            | 40    | HomöoExpert<br>v5.4.4630 | Generelle Fehlerbehebung                                                                                                    | 5.4.4630 |       | 08.03.2018          |
|                            | 39    | HomöoExpert<br>v5.4.4627 | t - Generelle Fehlerbehebung                                                                                                    | 5.4.4627 |       | 08.03.2018          |
|                            | 38    | HomöoExpert<br>v5.4.4625 | - Generelle Fehierbehebung                                                                                                    | 5.4.4625 |       |                     |
| ÷                          | 35    | HomöoExpert<br>v5.4.4599 | t Bugfixing Ferribehandlung                                                                                                    | 5.4.4599 |       |                     |

4. Sie erhalten eine Meldung zur Zustimmung des Lizenzvertrages

Durch klicken auf "EULA einsehen" können Sie den Lizenzvertrag einsehen. Wenn Sie mit dem Lizenzvertrag nicht einverstanden sind, klicken Sie auf "Ablehnen". Sie dürfen dann diese Version von HomöoExpert 5.5.1297 nicht benutzen. Wenn Sie mit dem Lizenzvertrag einverstanden sind, klicken Sie auf "Annehmen".

| HomöoExpert Administration  | >     | < +                      |                                                                                                    |          |       |             |
|-----------------------------|-------|--------------------------|----------------------------------------------------------------------------------------------------|----------|-------|-------------|
| HomöoExpert*                |       |                          |                                                                                                    |          |       | Muster Test |
| Muster Test                 | Hon   | 100Ex Erfo               | Algreich ×                                                                                                    |          |       |             |
| <li>4) Lizenzen</li>        | Zeige |                          |                                                                                                    | Suche:   |       |             |
| ₩ Releases                  |       |                          |                                                                                                    |          |       | Zuletzt     |
| 🎄 Persönliche Informationen | Id    | Titel                    | Beschreibung                                                                                                    | Version  | Datei | geändert    |
|                             |       | HomöoExpert<br>v5.5.1000 | Neueste Version des HomöoExpert                                                                                                    | 5.5.1000 |       | 12.04.2019  |
|                             | 42    | HomöoExpert<br>v5.4.4632 | Enweiterung der Suchfunktion um die Anzeige des                                                                                                    | 5.4.4632 |       | 09.02.2019  |
|                             | 41    | HomöoExpert<br>v5.4.4631 | WICHTIG: Die alte App muss zuvor deinstalliert werden! - Fehlerbehebung (Umlaute, Versionsstand,<br>Sonderzeichen, Beschriftungen) - Aktuellster Datenbasekstand - Nehrsprachgkeit (Deutsch, Englisch) -<br>Wegfall DBEditor - Fehlerbehebung Fembehandlung | 5.4.4631 |       | 12.04.2018  |
|                             | 40    | HomöoExpert<br>v5.4.4630 | - Generelle Fehlerbehrebung                                                                                                    | 5.4.4630 |       | 08.03.2018  |
|                             | 39    | HomöoExpert<br>v5.4.4627 | - Generelle Fehlerbehebung                                                                                                    | 5.4.4627 |       | 08.03.2018  |
|                             | 38    | HomöoExpert<br>v5.4.4625 | - Generelle Fehlerbehebung                                                                                                    | 5.4.4625 |       | 02.03.2018  |
| •                           | 35    | HomöoExpert<br>v5.4.4599 | - Bugfixing Fernbehandlung                                                                                                    | 5.4.4599 |       | 10.08.2016  |

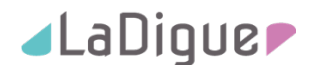

 Ihre Zustimmung zum Lizenzvertrag wird durch eine entsprechende Meldung quittiert. Schließen Sie die Meldung durch klicken auf das "X" in der rechten oberen Ecke. Der Download beginnt ( ) and )

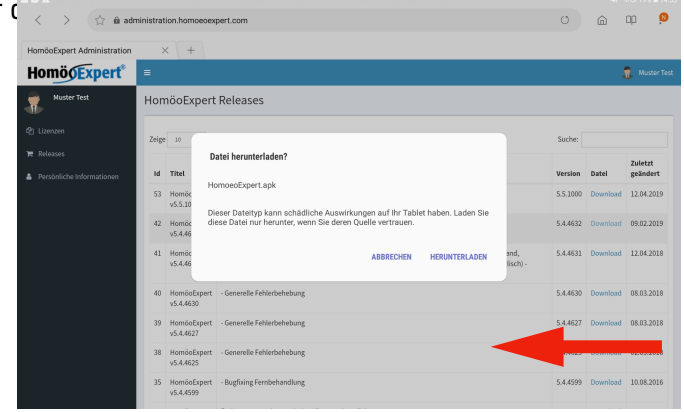

6. Sie erhalten eine Warnmeldung, ob Sie die Datei wirklich herunterladen möchten. Bestätigen Sie diese Meldung durch klicken auf "Herunterladen".

| < > 合 的 ac                            | iministra | tion.homoeoex            | pert.com                                                                                                    | O        | 6         | op 🧕 👂              |
|---------------------------------------|-----------|--------------------------|----------------------------------------------------------------------------------------------------|----------|-----------|---------------------|
| HomöoExpert Administration            |           | × +                      |                                                                                                    |          |           |                     |
| Homö <mark>0Expert</mark> *           | =         |                          |                                                                                                    |          |           | 👔 Muster Te         |
| Muster Test                           | Hor       | nöoExpert                | Releases                                                                                                    |          |           |                     |
|                                       | Zeig      | e 10 • Eir               | vräge                                                                                                    | Suche:   |           |                     |
| Releases<br>Persönliche Informationen | Id        | Titel                    | Beschreibung                                                                                                    | Version  | Datei     | Zuletzt<br>geändert |
|                                       | 53        | HomöoExpert<br>v5.5.1000 | Neueste Version des HomöoExpert                                                                                                    | 5.5.1000 | Download  | 12.04.2019          |
|                                       | 42        | HomöoExpert<br>v5.4.4632 | Erweiterung der Suchfunktion um die Anzeige des                                                                                                    | 5.4.4632 | Download  | 09.02.2019          |
|                                       | 41        | HomöoExpert<br>v5.4.4631 | WICHTIG: Die alte App muss zuvor deinstalliert werden! - Fehlerbehebung (Umlaute, Versionsstand,<br>Sonderzeichen, Beschiftungen) - Aktuelister Datenbankstand - Mehrsprachigkeit (Deutsch, Englisch) -<br>Wegfall DBEditor - Fehlerbehebung Fembehandlung | 5.4.4631 | Download  | 12.04.2018          |
|                                       | 40        | HomöoExpert<br>v5.4.4630 | - Generelle Fehlerbehebung                                                                                                    | 5.4.4630 | Download  | 08.03.2018          |
|                                       | 39        | HomöoExpert<br>v5.4.4627 | - Generelle Fehlerbehebung                                                                                                    | 5.4.4627 | Download  | 08.03.2018          |
|                                       | 38        | HomöoE<br>v5.4.462 1     | Datei erfolgreich heruntergeladen.                                                                                                    | 5.4.4625 | Download  | 02.03.2018          |
|                                       | 35        | Homöol<br>v5.4.459       | DATEIÖFFNEN                                                                                                    | 14500    | Denneland | 10.08.2016          |
|                                       |           |                          |                                                                                                    |          |           |                     |

7. Nach erfolgreichem Download erhalten Sie eine Bestätigung. Klicken auf "Datei öffnen".

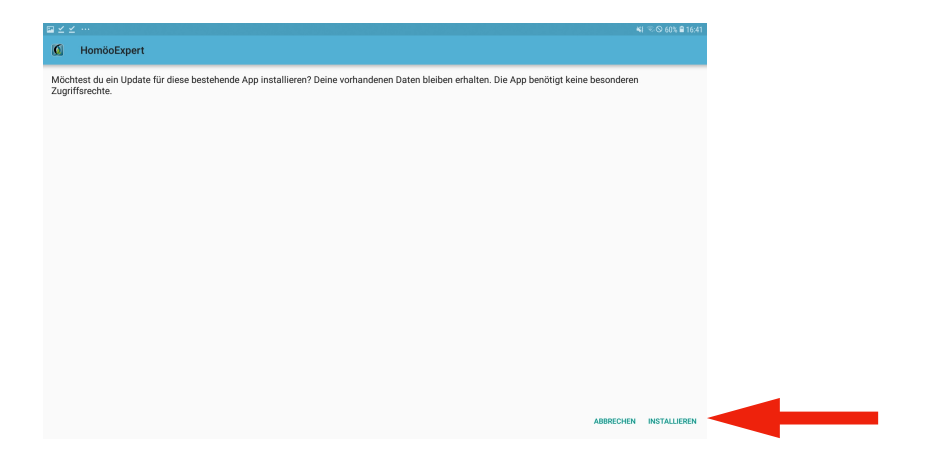

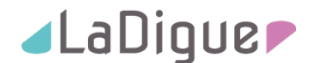

8. Sie bekommen eine Meldung, ob Sie ein Update für die bestehende App installieren wollen. Bestätigen Sie diese Meldung durch klicken auf "Installieren" unten rechts.

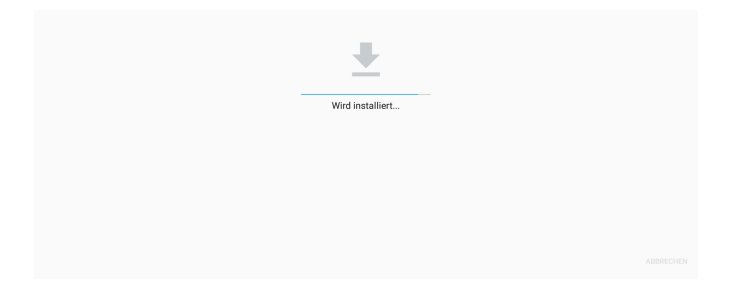

9. Sie erhalten eine Meldung, dass die App installiert wird. Bitte haben Sie einen Moment Geduld.

| ≅⊝⊠ …  |         |                        | <b>4</b> 1 % | S 78% 🔒 15:00 |
|--------|---------|------------------------|--------------|---------------|
| 🚺 Homö | oExpert |                        |              |               |
|        |         |                        |              |               |
|        |         |                        |              |               |
|        |         |                        |              |               |
|        |         |                        |              |               |
|        |         |                        |              |               |
|        |         |                        |              |               |
|        |         | $\sim$                 |              |               |
|        |         | App wurde installiert. |              |               |
|        |         |                        |              |               |
|        |         |                        |              |               |
|        |         |                        |              |               |
|        |         |                        |              |               |
|        |         |                        |              |               |
|        |         |                        |              |               |
|        |         |                        | FERTIG       | ÖFFNEN        |

10. Anschließend erhalten Sie die Meldung, dass die App installiert wurde. Klicken Sie auf "Öffnen" unten rechts um Ihre neue Version "HomöoExpert 5.5.1297" zu öffnen. Überprüfen Sie noch einmal unter "Über HomöoExpert" den korrekten Versionsstand. Dieser sollte nun V5.5.1297 sein.

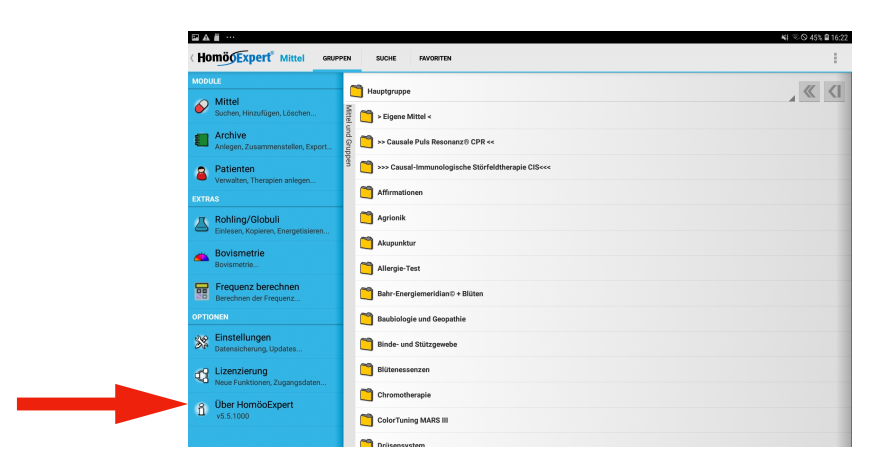

Herzlichen Glückwunsch! Und viel Erfolg mit der Arbeit mit Ihrer neuen HomöoExpert App.

© 2019 by La Digue GmbH, Brückenstraße 14-16, 07973 Greiz www.la-digue.de